# <u>M-06 事後アンケートの回答</u>

講習毎に事後アンケートの回答を行います。(受講終了後から2週間以内に入力してください。)

## STEP1

Menuの「<u>6-事後アンケートの回答</u>」をクリックします。

| ::.Menu                    |         |                               |         |
|----------------------------|---------|-------------------------------|---------|
| <u>⊪0-サイトトップ</u>           | ::.お知らせ |                               |         |
| <u>1-講習科目一覧</u>            |         |                               |         |
| <u>2-受講科目の予約</u>           |         |                               |         |
| 3-予約の取消し                   |         | 大学コンソーシアム能太雷子掲示板              |         |
| 4-事前アンケートの回答               |         | NEWSをクリックしてください。              |         |
| 5-受講申込書の作成                 |         |                               |         |
| 6-事後アンケートの回答               |         |                               |         |
|                            | 全ての大学   |                               | ▼ のお知らせ |
| 8-会場/資料のダウンロード             |         |                               |         |
| <u>9-予約・成績の照会</u>          |         | <<前頁 3件中 1件~3 件を表示しています。 次頁>> |         |
|                            |         |                               |         |
| - <u>11-お問い合わせ</u>         |         |                               |         |
| - <u>12-1-ザー(受講者)情報の変更</u> |         |                               |         |
| - <u>13-パスワードの変更</u>       |         |                               |         |
| -14-システムの終了                |         |                               |         |

## STEP2

受講した講習が表示されます。 該当講習の「<u>回答</u>」をクリックします。 ※事後アンケートは、受講した講習毎に回答してください。

#### 事後アンケートの回答

受講申請された大学の講習科目毎の事後アンケートにご協力をお願いします。事後アンケートの回答は開講日以降となります。 また事後アンケートが回答されていないと修了・履修証明書は発行されませんのでご注意ください ・30分以上放置するとセキュリティ上の問題で自動的にログアウトされますので、ご注意ください。 ログアウトされると回答中の内容は消失されますので、一時保存をお勧めします。 下記↓の「回答」ボタンをクリックしてアンケートに回答してください。

| <<前頁 | 件中 1件     |     |      |      |           |     | 次頁>>                           |  |
|------|-----------|-----|------|------|-----------|-----|--------------------------------|--|
| 2    | インフォメーション | 申請日 | 申請番号 | 大学   | 領域<br>時間  | 開講日 | 講習科目CD<br>講習科目名<br>開設地区        |  |
| 回答   | 東回答       |     |      | 熊本大学 | 必修<br>6時間 |     | 110<br>【必修】教育の最新事情<br>黒髪北キャンパス |  |

## STEP3

 ①回答欄に入力してください。(設問Ⅲまであります) ②全ての設問に回答したら、「回答」をクリックします。

※30分以上放置するとセキュリティ上の問題で自動的にログアウトされます。ログアウトされると 回答中の内容は消失しますので、「一時保存」をお勧めします。

| 事後アンケートの回答 | 8 |
|------------|---|
|------------|---|

本評価は今後の免許状更新講習の改善と更新講習に関する情報提供のために行われるものであり、あなたの履修認定に係る評価には一切影響を与え ません。

下記の設問に回答して「回答」ボタンをクリックしたら完了です。

| • | 一覧へ戻る |
|---|-------|
|   |       |

| 3-2 |      |
|-----|------|
| 回答  | 一時保存 |

3-1

選択された講習科目:110 【必修】教育の最新事情

下記のⅠ・Ⅱ・Ⅲの項目のあなたの評価についてチェックしてください。

- 1 学校現場が直面する諸状況や教員の課題意識を反映して行われていた。
- 2 講習のねらいや到達目標が明確であり、講習内容はそれらに即したもの であった。
- 3 受講生の学習意欲がわくような工夫をしていた。
- 4 適切な要約やポイントの指摘等がなされ、説明が分かりやすかった。

5 配付資料等使用した教材は適切であった。

I 本講習の内容・方法についての(上記の1~5の視点を踏まえた)総合○ホ+分○あまり+分でない○だいたいよい○よい 的な評価

- 6 教職生活を振り返るとともに、教職への意欲の再喚起、新たな気持ちで の取り組みへの契機となった。
- 7 教育を巡る様々な状況、幅広い視野、全国的な動向等を修得することが できた.
- 各教育活動に係る学問分野の最新の研究動向、これまでの研修等では得 8 られなかった理論・考え方・指導法や技術等を学ぶことができ、今後の 教職生活の中での活用や自らの研修での継続した学習が見込まれる。
- 受講前よりも講習内容への興味が深まり、教員としての知識技能の厚み 9 や多様さを増す一助となった。
- Ⅱ 本講習を受講したあなたの最新の知識・技能の修得の成果についての ○ホ+分○あまり+分でない○だいたいよい○よい (上記の6~9の視点を踏まえた)総合的な評価
- Ш 本講習の運営面(受講者数、会場、連絡等)についての評価

○不十分○あまり十分でない○だいたいよい○よい

## STEP4

回答が完了すると下記のメッセージが表示されます。 「<u>**OK</u>」をクリックします。</u>** 

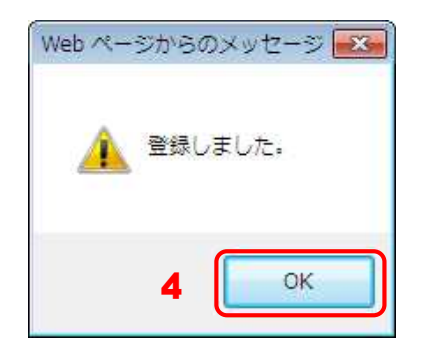

## STEP5

事後アンケートの回答が終了すると、インフォメーションが"回答済"になりますので、

確認してください。

修正したい場合は、「<u>回答・閲覧</u>」をクリックし、修正してください。

事後アンケートの回答

受講申請された大学の講習科目毎の事後アンケートにご協力をお願いします。事後アンケートの回答は開講日以降となります。 また事後アンケートが回答されていないと修了・履修証明書は発行されませんのでご注意ください ・30分以上放置するとセキュリティ上の問題で自動的にログアウトされますので、ご注意ください。 ログアウトされると回答中の内容は消失されますので、一時保存をお勧めします。 下記↓の「回答」ボタンをクリックしてアンケートに回答してください。

| <<前頁  | 件中 1件     |                   |      |      |           | 次頁>> |                                |
|-------|-----------|-------------------|------|------|-----------|------|--------------------------------|
| 5     | 1)71x->3) | 申 <mark>請日</mark> | 申請番号 | 大学   | 領域<br>時間  | 開講日  | 講習科目CD<br>講習科目名<br>開設地区        |
| 回答・閲覧 | 回答済       | 1                 |      | 熊本大学 | 必修<br>6時間 |      | 110<br>【必修】教育の最新事情<br>黒髪北キャンパス |